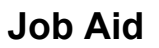

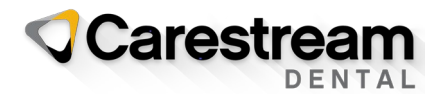

## **2024 CDT Codes Installation Guide**

## Installing CDT 2024 Codes to the SoftDent Software

This job aid contains instructions for using the CDT 2024 Update Utility to update the CDT codes in SoftDent practice management software and is intended for users running SoftDent, v14.0.3 and higher.

Note: If you are using a version of SoftDent prior to v14.0.3, you must upgrade or add the codes manually.

To install the 2024 CDT codes:

- 1 Close SoftDent on all machines.
- 2 On the server, click this link: <u>https://gosensei.com/pages/support-softdent</u>.
- 3 Scroll down to the SoftDent CDT Codes Update section.
- 4 Download the utility by clicking the link provided.
- 5 Right-click on the **SetupCDTCodes.zip** file, and unzip the file to a temporary folder or the desktop.
- 6 Double-click the **SetupCDTCodes.exe** file.
- 7 At the first prompt, click **Run** or **Yes**.
- 8 Read and accept the **End User License Agreement**. A message is displayed when the codes have been installed successfully.

When the CDT 2024 codes are installed, the following things occur:

- Fourteen new codes are added to the database.
- Eight new categories are added to the database.
- Two codes have revisions.

If you have issues during the CDT code set installation, contact a Carestream Dental Support representative at <u>https://gosensei.com/pages/support-softdent</u>.

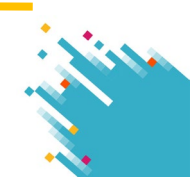